## Tutorial de Inscripción para cursos gratuitos World Wine Now

Entra al sitio web <u>www.worldwinenow.com/web</u> y dirígete a la sección de **"Cursos"** ubicada en la barra principal de la página web.

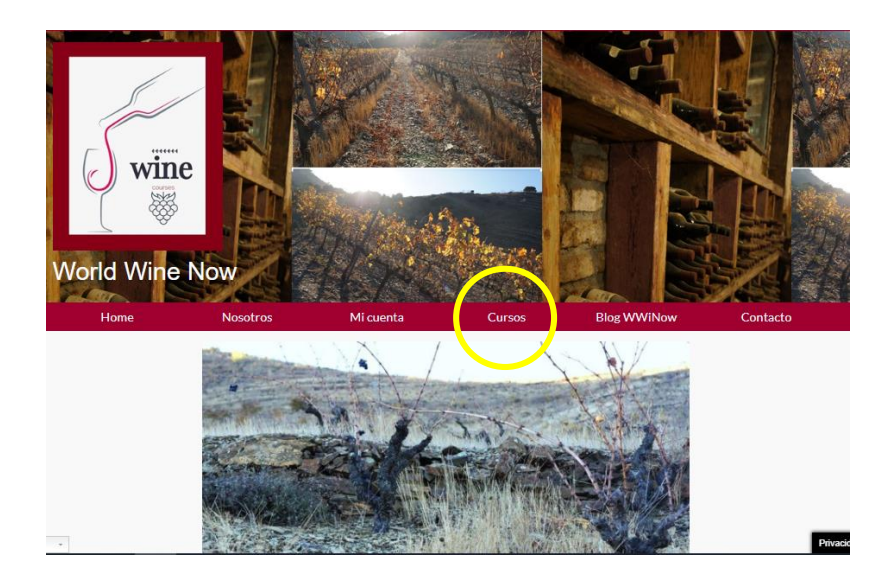

Al ingresar te aparecerá la siguiente pantalla, donde debes presionar el botón "**Inscribirte**" del curso gratuito.

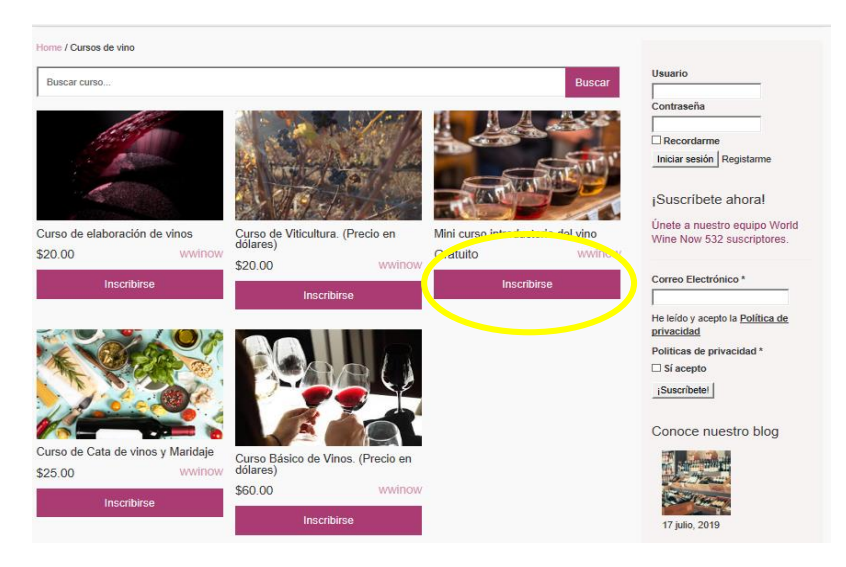

Posterior a esto, te aparecerá una página de Registro, donde debes ingresar el nombre de usuario, correo electrónico y generar una contraseña que contenga un número, una letra mayúscula y

caracteres adicionales que se especifican en la parte posterior de la opción **"Contraseña"**. Si ya te has registrado previamente en el sitio web debes dirigirte a la sección de Inicio de sesión.

| INICIO DE SESIÓN | Iniciar sesión<br>Usuario o email<br>Usuario o email<br>Outraseña<br>Contraseña<br>Contraseña<br>Recordarme<br>Iniciar sesión<br>¿Olvidase fu contraseña?                                                                                                    | Usuario<br>Contraseña<br>Recordarme<br>Iniciar sesión Registarme<br>¡Suscribete ahoral<br>Únete a nuesto equipo World<br>Wine Now 532 suscriptores.<br>Correo Electrónico *                          |
|------------------|----------------------------------------------------------------------------------------------------|----------------------------------------------------------------------------------------------------|
| ÁREA DE REGISTRO | Registrarse         Usuario         Usuario         Email         Email         Contraseña         Contraseña         La contraseña debe tener al menos doce caracteres. Para hacerlo més fuerte, use letras mayúsculas y minúsculas, números y sínbolos comol "? \$% ^ 8.)         Registrarse | He leido y acepto la <u>Política de</u><br><u>rrivacidad</u><br>⊃ Si acepto<br><u> Suscribetel</u><br>Conoce nuestro blog<br><i>"Suscribetel</i><br>17 julio, 2019<br>¿Cómo elegir el<br>mejor vino? |

Al registrarse o iniciar sesión el sitio web te dirige automáticamente a la página de Inicio (Home), por lo que debes volver a la página de **Cursos**.

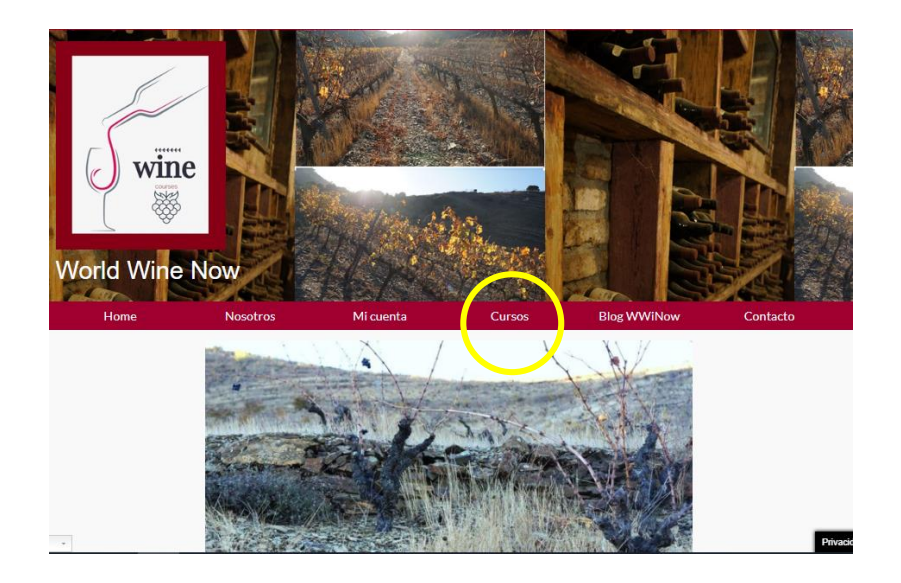

Al volver a la página de cursos podrás ver del lado derecho el nombre de tu usuario y que tu sesión está abierta, también observará que el curso en el cual te inscribiste aparecerá **"Continuar"** en el botón que previamente decía **"Inscribirse"**. Debes presionar el botón **"Continuar"** para poder iniciar con el curso.

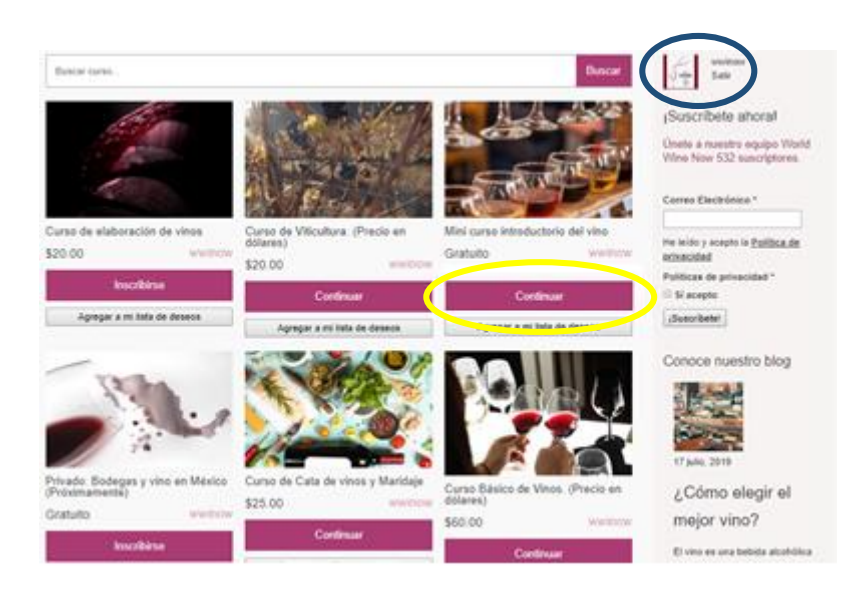

Al presionar el botón Continuar ya podrás ver el contenido del curso: Vídeos tutoriales, lecciones, exámenes y las clases.

| Horse                                                                                                    | Nosotros                                                                            | Micuenta                  | Cursos    | Blog WWIN  | w Contacto                                                                                                    |
|----------------------------------------------------------------------------------------------------|-------------------------------------------------------------------------------------|---------------------------|-----------|------------|----------------------------------------------------------------------------------------------------|
| Planne / Clarkow die 1816 / 1916                                                                                | etaniste als energie (Min Ge                                                        | es infraducturis del vina |           |            |                                                                                                    |
| Pore del curso: Mini curso in<br>176 estudiantes                                                                | Productions and ever                                                                |                           |           |            | (4) 500 C                                                                                                    |
| Secciones comp                                                                                                  | letadas                                                                             | Resultados                | del curso |            | (Suscribete ahoral                                                                                                    |
| 0 de 14 secciones                                                                                               |                                                                                     | 0%                        |           |            | Wrve Nov 532 suscriptores.                                                                                                    |
| Sector Parties                                                                                                  | status babado A                                                                     |                           |           |            | Correo Electrónico *                                                                                                    |
|                                                                                                    |                                                                                     |                           |           |            |                                                                                                    |
| Curso Introductorio de                                                                                          | vinos                                                                               |                           | _         | 014        | He leids y acepto la <u>Politica de</u><br>etimisaded                                                                                      |
| Curso Introductorio de                                                                                          | vinos<br>del del curso                                                              |                           |           | 014        | he luide y scepto le <u>Politica de</u><br>actuacidad<br>Politicae de privacidad *                                                         |
| Curso Introductorio de<br>inicio y estructura<br>i Uso de los grupos                                            | vinos<br>del del curso<br>y foros del curso                                         |                           | -         | 614        | He loids y scepto la <u>Politica de</u><br>attinicidad<br>Politicas de privacidad <sup>4</sup><br>II Si acepto<br>(Jusschele)              |
| Curso Introductorio de<br>inicio y estructura<br>Uso de los grupos<br>Historia del Vino                         | vinos<br>del del curso<br>y foros del curso<br>en el Mundo                          |                           | -         | 014        | le luis y scepto la <u>Politica de</u><br>etimisidad<br>Politicas de privecidad *<br>Il si ecepto<br>(divercibalet)<br>Conoce nuestro blog |
| Curso Introductiono de<br>Inicio y estructura<br>Uno de los grupos<br>Historia del Vino<br>Actividad 1. Histori | e vinos<br>del del curso<br>y foros del curso<br>en el Mundo<br>la del vino mundial |                           |           | 914<br>914 | In a vice y souto is <u>politica de</u><br>estrecisied<br>Politicas de privecidad *<br>Il deserve<br>(alterestetet)<br>Conoce nuestro blog |

## Tutorial para cursos de pago World Wine Now

Entra al sitio web <u>www.worldwinenow.com/web</u> y dirígete a la sección de **"Cursos"** ubicada en la barra principal de la página web

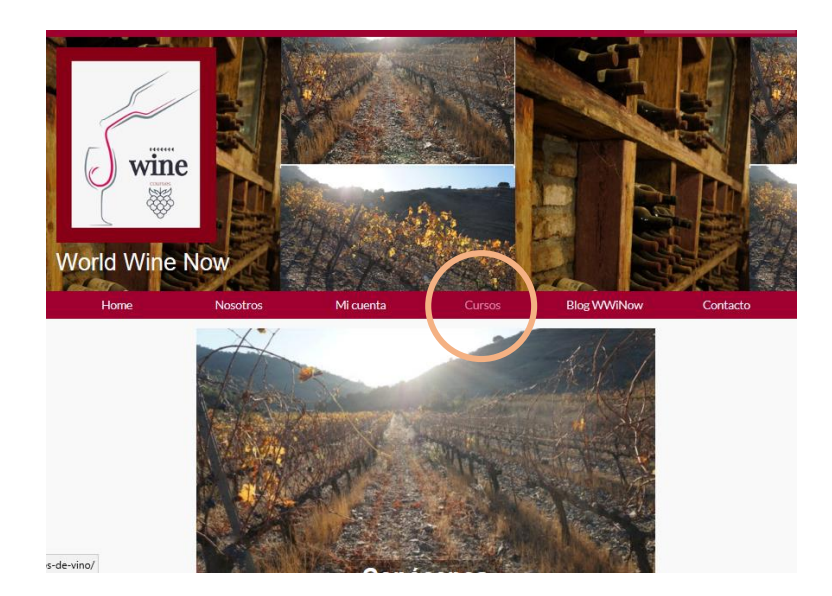

Al ingresar te aparecerá la siguiente pantalla, donde debes presionar el botón "**Inscribirte**" del curso de pago que desees inscribirte.

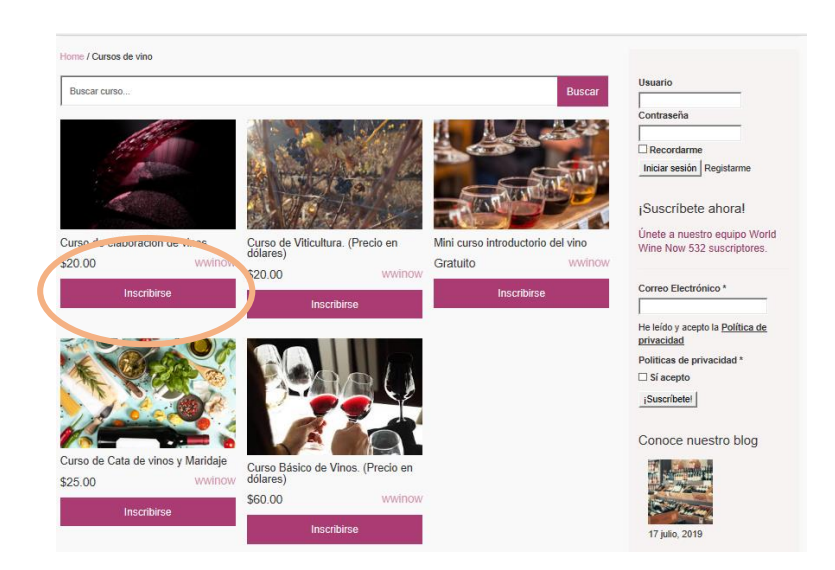

Posteriormente debes agregar al carrito el curso de interés en el botón gris "Añadir al carrito".

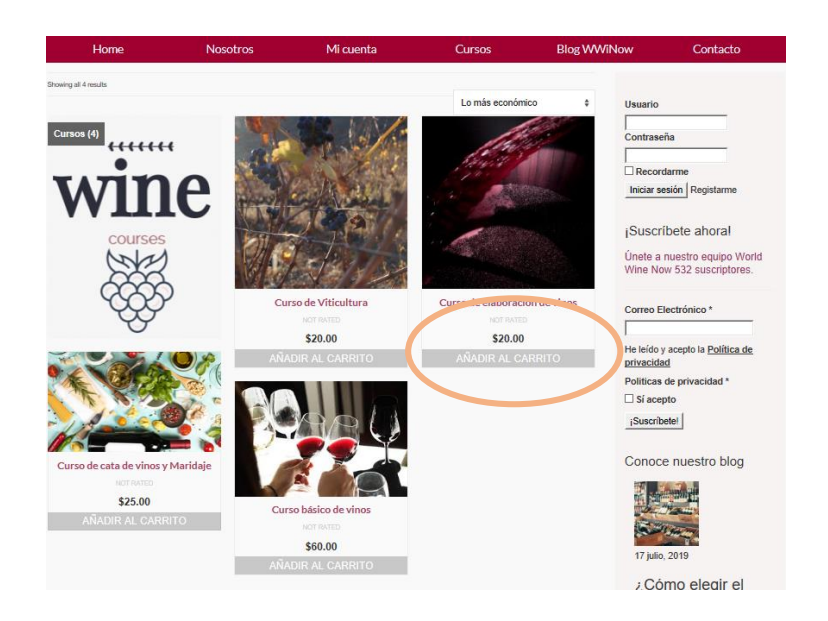

Una vez agregado al carrito, debes seleccionar la cantidad de cursos que deseas comprar y realizar el pedido.

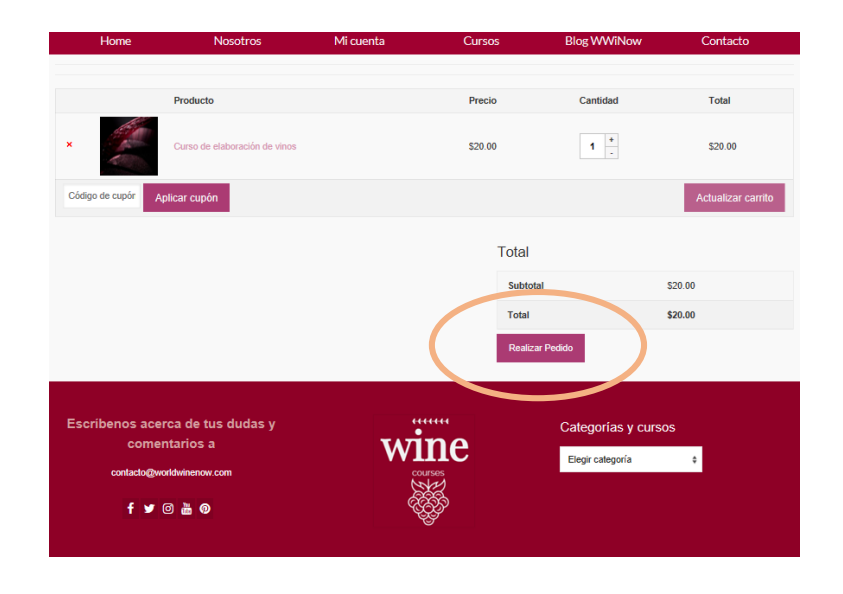

Para realizar el pedido es necesario rellenar el formulario con nombre, apellidos, el país de origen y el correo electrónico y seleccionar la forma de pago. Si eliges transferencia electrónica recibirás los datos de pago y realizar el depósito en 72 horas, si seleccionas pago con tarjeta de crédito o débito vía Paypal o Mercado Pago recibiremos tu pago inmediatamente y recibirás las instrucciones de inicio y acceso al curso de tu interés.

|                | $\hat{I}$ _2Ya te habías registrado? Inicia sesión con tu cuenta aquí                                                                                                    |                                                |                                                                                                    |  |  |  |
|----------------|----------------------------------------------------------------------------------------------------|------------------------------------------------|----------------------------------------------------------------------------------------------------|--|--|--|
|                | $\dot{l}$ _2Tienes un cupón? Cilc aquí para canjear lu código                                                                                                    |                                                |                                                                                                    |  |  |  |
| DATOS          | Dirección principal Nombre*                                                                                                    | Apellido *                                     | Información adicional<br>Notas del pedido (opcional)<br>Notas especiales para el envío.                      |  |  |  |
| PERSONALES     | México Teléfono (10 digitos) (opcional) Dirección de correo electrónico *                                                                                                    | •                                              |                                                                                                    |  |  |  |
|                | Tu pedido                                                                                                    |                                                |                                                                                                    |  |  |  |
| DEL PEDIDO     | Curso de elaboración de vinos × 1<br>Subtotal<br>Total                                                                                                    | \$20.00<br>\$20.00<br>\$20.00                  |                                                                                                    |  |  |  |
| FORMAS DE PAGO | Transferencia Bancaria Directa      Realiza lu pago directamente en nuestra cuenta bancaria. Por favor usa lu número de padido como la referencia de pago. El pedido no será enviado hasta que el importe completo haya sido neobido en nuestra cuenta.      PayPal     PayPal     Paga con el medio de pago que prefieras     Sono es regolo |                                                |                                                                                                    |  |  |  |
|                | Tus datos personales se usarán para proce<br>privacidad.                                                                                                    | esar tu pedido, ofrecerte soporte y atención s | obre tu actividad en nuestro sitio y para los propósitos descritos en nuestro anteo de<br>REALIZAR EL PEDIDO |  |  |  |
|                | Escribenos acerca de tus du<br>comentarios a<br>contacto@worldwinenow.com                                                                                                    | das y Will                                     | Categorías y cursos<br>Begir categoría 9                                                                     |  |  |  |
|                | f 🎔 🛛 🕌 🛛                                                                                                    |                                                |                                                                                                    |  |  |  |